## CHEMISTRY 130 Fall Semester 2001 Instructions for Ebbing General Chemistry Textbook Web Site and HMChem

## Ebbing General Chemistry 7<sup>th</sup> edition textbook web site

This site contains additional resources that can help you study for Chemistry 130.

Go to http://college.hmco.com/chemistry/general/ebbing/general\_chem/7e/students/index.html

University of Michigan students **do not** need to create a new account to use this site. Follow these instructions instead: simply click on any of the resources listed in the left-hand navigation bar--Flash Cards, Media Activities, etc.--and enter the following information:

Username: umichigan20 Password: wolverines

(Do not try to click on Online Homework—that portion will not work for Michigan students.) You can also find the site if you go to <u>http://college.hmco.com</u>, choose Students, Go To Your Course, Chemistry, and Students Chemistry Homepage. Select Ebbing/Gammon General Chemistry 7e from the drop down menu, and click Go. You will want to Bookmark this page or Add to Favorites.

## HMChem

You must register in HMChem in order to access the online quizzing used in Chemistry 130.

To register for the HMChem website, you need the 13 digit key printed on the inside front cover of the user manual that comes with your HMChem CDROM. Please do not use Netscape 6. Netscape 4.7x is fine, as are Internet Explorer 4.x and 5.x. Cookies do need to be enabled.

Go to http://www.hmchem.com

Click on the **book cover photo icon for the Ebbing 6<sup>th</sup> edition** text. On the next page, click on the link that says: "New? Register Now," then enter the 13 digit key.

Fill out the rest of the form. During this process, you will create a user name and password. You should use your Michigan unique name as your user name. Make sure you record the user name and password you select.

When you have completed the form, click on the 'Continue' button. (If you get an error message, see Note 1 below.)

On the next page, click the link that says "Click here to continue." Now you have to enter your password again, twice, then click on Transfer. This takes you to the HMChem home page. Bookmark this page or Add to Favorites.

(continued)

To log in to HMChem, click on any of the 'places' on this page (Classroom, Test Center, Lab, Library, Real World). This will open the login box, and you will enter the user name and password you created above.

You will remain logged in to the site until you close your Web browser or if you are inactive on the site for a long period of time. You must log out of HMChem and completely close your browser to ensure that no one using your computer terminal enters HMChem under your account.

When you want to return to the site, select your Bookmarks or your Favorites, and select the Bookmark that says "HMChem Home Page". Click on any of the places. If you are still logged in, you will be taken to your destination; if you are not logged in, the login box will open again. If you do not have a Bookmark with which to return to HMChem, go directly to the site at <a href="http://hmchem2.clt.binghamtom.edu/">http://hmchem2.clt.binghamtom.edu/</a>, click on any of the areas, and log in.

If you attempt to return to HMChem from <u>http://www.hmchem.com</u>, do not click on the text cover icon or the link underneath it. Instead, click on the "Ebbing" link on the left side of the page.

Note 1. You may get an error if you enter the registration code incorrectly or if you select a user name that has already been registered by another user. Unfortunately, right now the system gives an error message that doesn't properly indicate what actually happened. If you get an error page that starts off like this...

Log In Error Please enter the following information

Please try again!

...then you will need to start over. We do not recommend using your browser's back button, as the browser will probably remember any incorrect information you entered (duplicate username or incorrect 13 digit key) and give you the same error message. Instead, completely close your browser and start over. Be sure you enter your 13 digit key correctly. Be sure to capitalize capital letters, and recognize that some passkeys contain the capital letter I and/or the number 1, and some have capital letter O. We haven't noticed any so far with the number 0.

If the 13 digit key is entered correctly and you still have trouble, try changing your user name slightly. Add a number after your Michigan unique name. For example, if you tried the user name 'dilbert' and it failed, try 'dilbert01'.

If you have any problems, call the Houghton Mifflin Technical Support Hotline at 800.732.3223 from 9 am to 8 pm Monday through Thursday, and 9 am to 5 pm on Friday. On Saturday and Sunday from August 25-October 14, call 866.817.3139 from 9 am to 7 pm for assistance. You may also e-mail support@hmco.com.